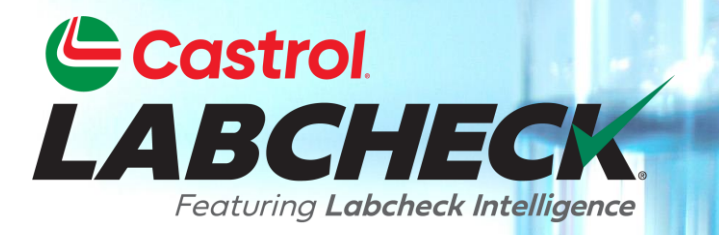

# **GUIDE DE DÉMARRAGE RAPIDE**

# NOTIONS DE BASE DE L'ADMINISTRATEUR

Apprenez à:

- 1. Ajouter des utilisateurs au système Labcheck
- 2. Modifier ou supprimer des utilisateurs existants
- 3. Réinitialiser les mots de passe

## ACCÈS AUX DONNÉES ET RÔLES

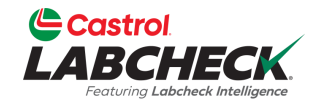

Labcheck vous donne la possibilité d'être l'administrateur de votre entreprise. L'onglet Admin vous permet d'ajouter et de gérer des utilisateurs, d'attribuer des autorisations et des rôles aux utilisateurs et de modifier des comptes.

Lors de la configuration d'un nouvel utilisateur, il y a deux choses à prendre en compte : l'accès aux données et les autorisations.

| Groupe (Accès aux<br>données)     | Rôles (Autorisations)         |
|-----------------------------------|-------------------------------|
| Détermine les lieux de travail et | Détermine les fonctionnalités |
| le matériel visibles par          | auxquelles un utilisateur a   |
| l'utilisateur                     | accès                         |

### EXPLICATION DE L'ACCÈS AUX DONNÉES

Vous trouverez ci-dessous un exemple de fonctionnement de l'accès aux données. Notre utilisateur est configuré dans le dossier région no 1. En ligne, il peut voir les lieux de travail no 1, 2 et 3 de la région no 1.

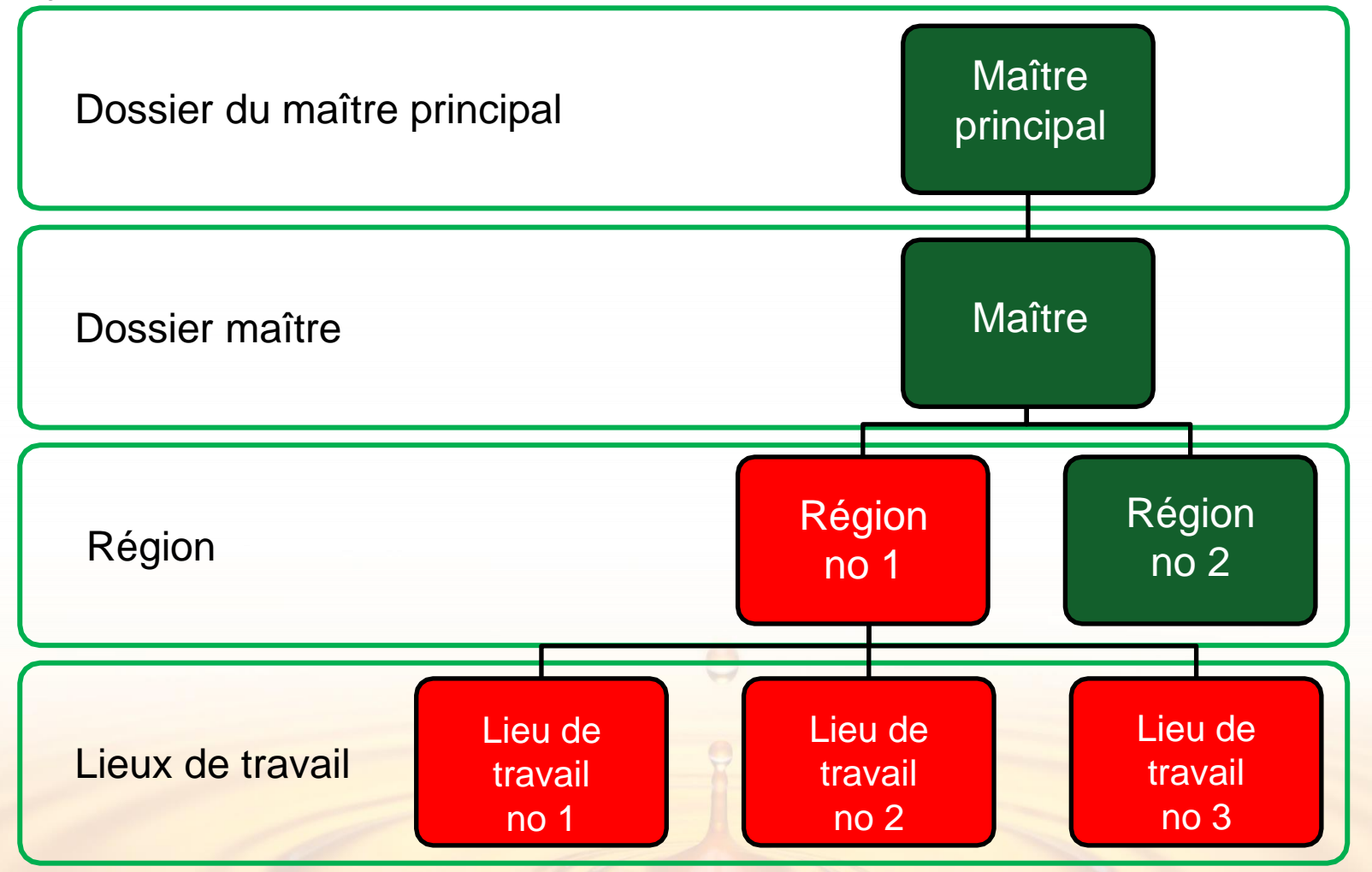

# **EXPLICATION DES RÔLES**

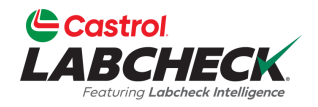

Lors de la configuration d'un nouvel utilisateur, vous devez lui attribuer un rôle. Les rôles déterminent les fonctionnalités auxquelles un utilisateur a accès. Par défaut, la plupart des utilisateurs sont configurés en tant que Sampler + Reports.

#### Administrateur

- Gérer les utilisateurs, ajouter/modifier des comptes d'utilisateurs
- Gestion le matériel, déplacement/mise à jour des unités et des enregistrements de composants
- Exécuter des rapports de gestion

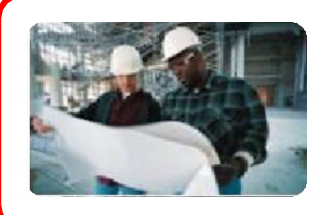

#### Gestionnaire

- Gestion du matériel, déplacer/ajouter/supprimer/mettre à jour les enregistrements des unités et des composants
- Exécuter des rapports de gestion

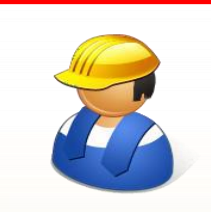

#### Échantillonneur + Rapports

- Ne peut voir que le matériel, créer de nouveaux échantillons et imprimer des étiquettes
- Exécuter des rapports de gestion

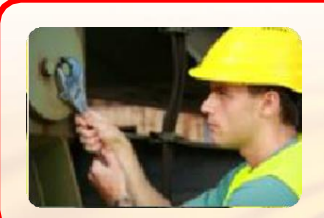

#### Échantillonneur

 Ne peut voir que le matériel, créer de nouveaux échantillons et imprimer des étiquettes

### AJOUT DE NOUVEAUX UTILISATEURS

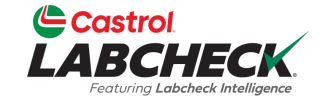

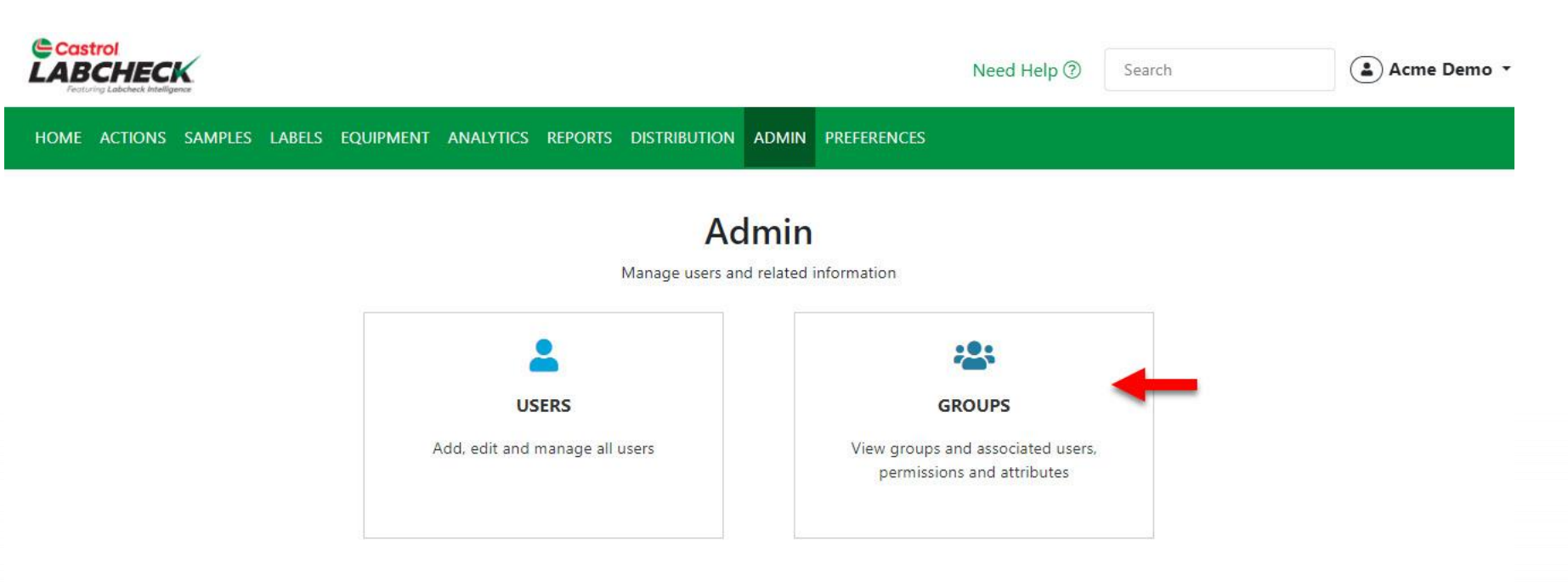

Utilisez l'onglet **ADMIN** pour ajouter de nouveaux utilisateurs et gérer les utilisateurs existants. Pour commencer, cliquez sur l'onglet **ADMIN** puis sur la vignette GROUPES.

Remarque : Si vous ne voyez pas l'onglet Admin lorsque vous êtes connecté, vous n'avez pas de privilèges d'administrateur. Veuillez contacter le service d'assistance Labcheck.

### AJOUT DE NOUVEAUX UTILISATEURS

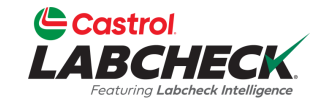

| Castrol<br>LABCHECK<br>Festuring Labelesk Melligune                                    |  | Search | Acme Demo 🔹 |
|----------------------------------------------------------------------------------------|--|--------|-------------|
| HOME ACTIONS SAMPLES LABELS EQUIPMENT ANALYTICS REPORTS DISTRIBUTION ADMIN PREFERENCES |  |        |             |
| Group Hierarchy                                                                        |  |        |             |

Admin / Groups

| Search hierarchy         |                         |                      |           |
|--------------------------|-------------------------|----------------------|-----------|
| 🗙 늘 Acme Demo Top Master | Users                   |                      |           |
| Y 📥 Acme Demo Master     | Users assigned to group | Acme Demo Worksite 2 |           |
| ACME Demo Area 1         |                         |                      | TADD USER |
| ACME Demo Area 2         |                         |                      |           |
| Acme Demo Worksite 2     | Full Name               | Email                | Reference |
|                          |                         |                      |           |
|                          |                         |                      |           |

Pour ajouter un nouvel utilisateur, sélectionnez le site de travail sur le côté gauche de l'écran auquel l'utilisateur doit accéder. Si un utilisateur a besoin d'accéder à plusieurs emplacements, il doit être ajouté à un niveau supérieur ou à un niveau de dossier principal. Une fois votre sélection effectuée, cliquez sur le bouton +*AJOUTER UN UTILISATEUR*.

Remarque : Vous ne pouvez pas ajouter d'utilisateurs pour avoir le même niveau d'accès que vous. Dans cet exemple, les utilisateurs ne peuvent pas être ajoutés au dossier Acme Demo Top Master

### **AJOUT DE NOUVEAUX UTILISATEURS**

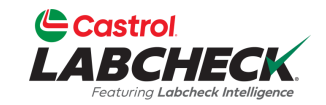

| Castrol                                                        |                       |                   |                                       | Acme Demo T   |
|----------------------------------------------------------------|-----------------------|-------------------|---------------------------------------|---------------|
| Featuring Labcheck Intelligence                                | NEW USER              |                   | ×                                     | Active Denito |
| HOME ACTIONS SAMPLES LAB                                       | User Name             | First Namo*       | Last Namot                            |               |
| Group Hierarchy<br>Admin / Groups                              | SJones@email.com      | Sarah             | Jones                                 |               |
|                                                                | Customer Hierarchy*   | Company           | Job Title                             |               |
| Search hierarchy                                               | Acme Demo, Worksite 2 | Acme Demo         | Sampler                               |               |
| Acme Demo Top Master     Acme Demo Master     Acme Demo Master | Address 1             | Address 2         | State / Province                      | + ADD USER -  |
| ACME Denio Area 1 ACME Demo Area 2 Acme Demo Worksite          | Email*                | Confirm Email*    | Phone*                                |               |
| WCN E 6111 HLG GDS of Cha<br>and Transfer                      | SJones@email.com      | SJones@email.com  | (780) 444-1234                        |               |
|                                                                | City                  |                   |                                       |               |
|                                                                | Language*             | Role*             | _                                     |               |
|                                                                | English 🔻             | Select Role 🔹     |                                       |               |
|                                                                |                       | Administrator     | · · · · · · · · · · · · · · · · · · · |               |
|                                                                |                       | Manager           | CANCEL                                |               |
|                                                                |                       | Sampler           |                                       |               |
|                                                                |                       | Sampler + Reports |                                       |               |

Remplissez tous les champs obligatoires marqués d'un \*. Vous devez attribuer un rôle au nouvel utilisateur. Cliquez sur le bouton *AJOUTER* pour terminer l'inscription. Une fois enregistré, les utilisateurs recevront un e-mail avec des instructions pour définir leur mot de passe, ce qui leur permettra de se connecter.

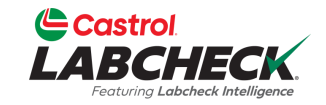

|                                                 |                         |                        |         | Need Help | Search | 😩 Acme Demo 🔻 |
|-------------------------------------------------|-------------------------|------------------------|---------|-----------|--------|---------------|
| HOME ACTIONS SAMPLES LABELS EQUIPMENT ANALYTICS | REPORTS DISTRIBUTION    | ADMIN PREFERENCES      |         |           |        |               |
| Group Hierarchy<br>Admin / Groups               |                         |                        |         |           |        |               |
| Search hierarchy                                | Users                   |                        |         |           |        |               |
|                                                 | Users assigned to group | o Acme Demo Worksite 2 |         |           | + AD   | D USER 🔻      |
| > Come Demo Worksite 2                          | Full Name               | Email                  | Role    | Reference |        |               |
|                                                 | Sarah Jones             | SJones@email.com       | Sampler |           | ł      |               |

Pour modifier un utilisateur, sélectionnez le chantier sur le côté gauche de l'écran où il est actuellement configuré. Sur la droite, localisez l'utilisateur et cliquez sur son nom. La page Détails de l'utilisateur s'ouvre.

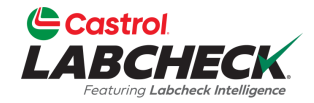

| Castrol<br>LABCHECK<br>Fertury Labobeck Intelligence        |                                                             | Need Help ③            | Search <b>Acme Demo •</b> |
|-------------------------------------------------------------|-------------------------------------------------------------|------------------------|---------------------------|
| HOME ACTIONS SAMPLES LABELS EQUIPMENT ANALYTIC              | CS REPORTS DISTRIBUTION ADMIN PRI                           | EFERENCES              |                           |
| User Details for Sarah Jones<br>Admin / Users / Sarah Jones |                                                             |                        | ← BACK TO GROUP           |
| Sarah Jones<br>SJones@email.com                             | User Details Permissions Edit details below for Sarah Jones | Attributes Data Access | SAVE DETAILS              |
| Created On: 04/09/2024                                      | User Name<br>SJones@email.com                               | First Name*            | Last Name*                |
|                                                             | SJones@email.com                                            | Acme Demo              | Sampler                   |
|                                                             | Phone (780) 444-1234                                        | Address 1              | Address 2                 |
|                                                             | City                                                        | State / Province       | Reference                 |
|                                                             | Language*                                                   | Role*                  | User Status               |
|                                                             | English                                                     | ▼ Sampler              | •                         |

Mettez à jour toutes les informations de l'utilisateur, y compris le statut de l'utilisateur. Désactivez-le pour désactiver un utilisateur. Cliquez sur le bouton **ENREGISTRER LES DÉTAILS** pour mettre à jour.

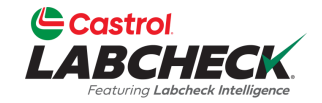

| Castrol<br>LABCHECK.<br>Featuring Laberteck Intelligence                                |                                                                                 |                                                           |                                                 | Need Help ⑦                                | Search      | 😩 Acme Demo 👻   |
|-----------------------------------------------------------------------------------------|---------------------------------------------------------------------------------|-----------------------------------------------------------|-------------------------------------------------|--------------------------------------------|-------------|-----------------|
| HOME ACTIONS SAMPLES LABELS EQUIPMENT ANALY                                             | tics reports distribu                                                           | TION ADMIN P                                              | REFERENCES                                      |                                            |             |                 |
| <b>User Details for Sarah Jones</b><br>Admin / Users / Sarah Jones                      |                                                                                 |                                                           |                                                 |                                            |             | ← BACK TO GROUP |
| Sarah Jones                                                                             | User Details                                                                    | Permissions                                               | Attributes                                      | Data Access                                |             |                 |
| Last sign in: Never<br>Created On: 04/09/2024                                           | Edit details belo                                                               | w for Sarah Jones                                         |                                                 |                                            |             | SAVE DETAILS    |
|                                                                                         | User Name                                                                       | -11                                                       | First Nam                                       | e*                                         | Last Name*  |                 |
| Change Password     Reset Password                                                      | Email*                                                                          | an.com                                                    | Company                                         |                                            | Job Title   |                 |
|                                                                                         | SJones@em                                                                       | ail.com                                                   | Acme [                                          | Demo                                       | Sampler     |                 |
| T                                                                                       | Phone                                                                           |                                                           | Address 1                                       |                                            | Address 2   |                 |
|                                                                                         | (780) 444-12                                                                    | 234                                                       |                                                 |                                            |             |                 |
|                                                                                         | City                                                                            |                                                           | State / Pr                                      | ovince                                     | Reference   |                 |
|                                                                                         |                                                                                 |                                                           |                                                 |                                            |             |                 |
| Sélectionnez <b>M</b><br>le mot de pass<br><b>Réinitialiser le</b><br>envoyé à l'utilis | <b>lodifier le m</b><br>e d'un utilisat<br><b>e mot de pas</b><br>sateur avec u | ot de pas<br>eur ou sé<br><b>se</b> pour o<br>n lien afir | sse pour<br>electionr<br>qu'un e-<br>n qu'il pu | r modifier<br>nez<br>mail soit<br>uisse le | User Status |                 |
| modifier.                                                                               |                                                                                 |                                                           | - de la pr                                      |                                            |             |                 |

# ACCÈS AUX DONNÉES

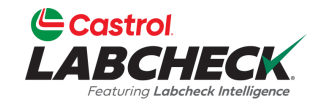

| Castrol<br>LABCHECK<br>Fegturing Laksheick Intelligence                                | Need Help ⑦ | Search | 😩 Acme Demo 👻   |
|----------------------------------------------------------------------------------------|-------------|--------|-----------------|
| HOME ACTIONS SAMPLES LABELS EQUIPMENT ANALYTICS REPORTS DISTRIBUTION ADMIN PREFERENCES |             |        |                 |
| User Details for Sarah Jones<br>Admin / Users / Sarah Jones                            |             |        | ← BACK TO GROUP |
|                                                                                        |             |        |                 |

| Sarah Jones<br>SJones@email.com              | User Details Permissions Attributes Data Access                            |
|----------------------------------------------|----------------------------------------------------------------------------|
| ast sign in: Never<br>ireated On: 04/09/2024 | USER GROUPS Shown below are all the groups for Sarah Jones DATA ACCESS     |
| Change Password                              | Acme Demo Worksite 2 Added on 04/09/2024 by Acme Set expiration date  Demo |
| Reset Password                               |                                                                            |

L'onglet **Accès aux données** vous permet de modifier le ou les sites de travail consultés par un utilisateur. Ajoutez ou modifiez l'accès en sélectionnant le bouton **ACCÈS AUX DONNÉES**.

# ACCÈS AUX DONNÉES

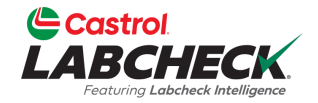

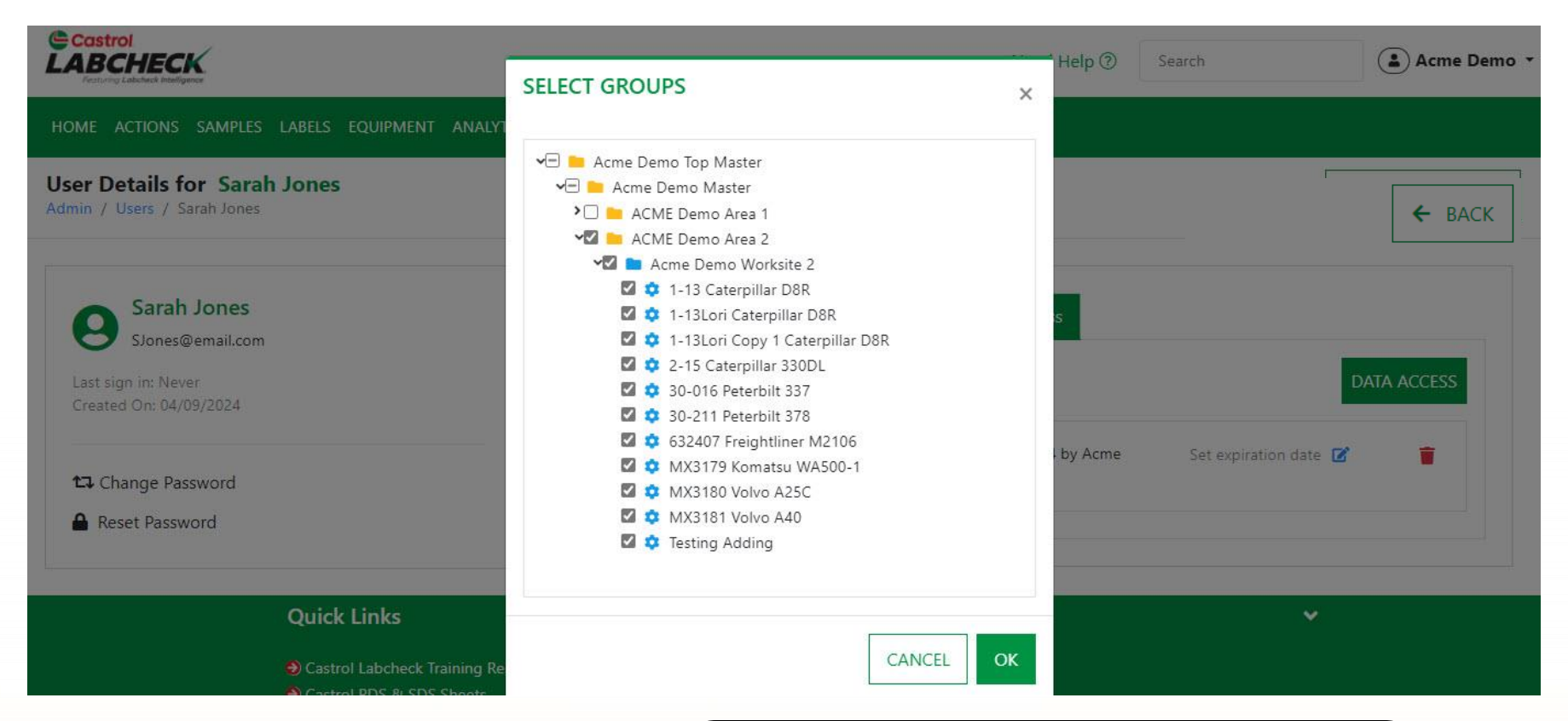

Si la case est cochée à côté d'un emplacement ou d'une unité, l'utilisateur peut l'afficher en ligne. Activez ou désactivez selon vos besoins. Sélectionnez le bouton *OK* pour mettre à jour.

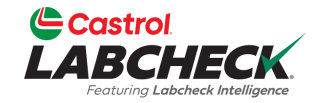

| Castrol<br>LABCHECK<br>Festures Laboreck biteligence                              | Need Help ⑦ Search Acme Demo - |
|-----------------------------------------------------------------------------------|--------------------------------|
| HOME ACTIONS SAMPLES LABELS EQUIPMENT ANALYTICS REPORTS DISTRIBUTION ADMIN PREFER | ENCES                          |
| User Details for Sarah Jones<br>Admin / Users / Sarah Jones                       | ← BACK TO GROUP                |
| Sarah Jones<br>SJones@email.com User Details Permissions At                       | ttributes Data Access          |

Last sign in: Never Created On: 04/09/2024

t⊐ Change Password

A Reset Password

 User Details
 Permissions
 Attributes
 Data Access

 USER GROUPS
 DATA ACCESS

 Shown below are all the groups for Sarah Jones
 DATA ACCESS

 Acme Demo Worksite 2
 Added on 04/09/2024 by Acme Demo
 Set expiration date

Utilisez l'icône de suppression pour supprimer l'accès au chantier.

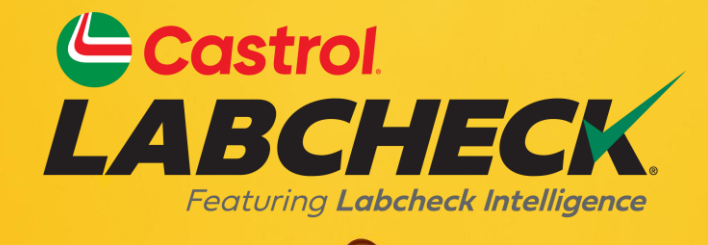

#### BUREAU D'ASSISTANCE CASTROL LABCHECK: Téléphone: 866-LABCHECK (522-2432) Labchecksupport@bureauveritas.com https://www.labcheckresources.com/

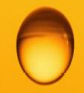

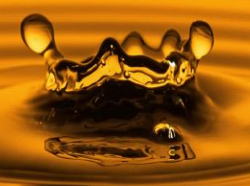